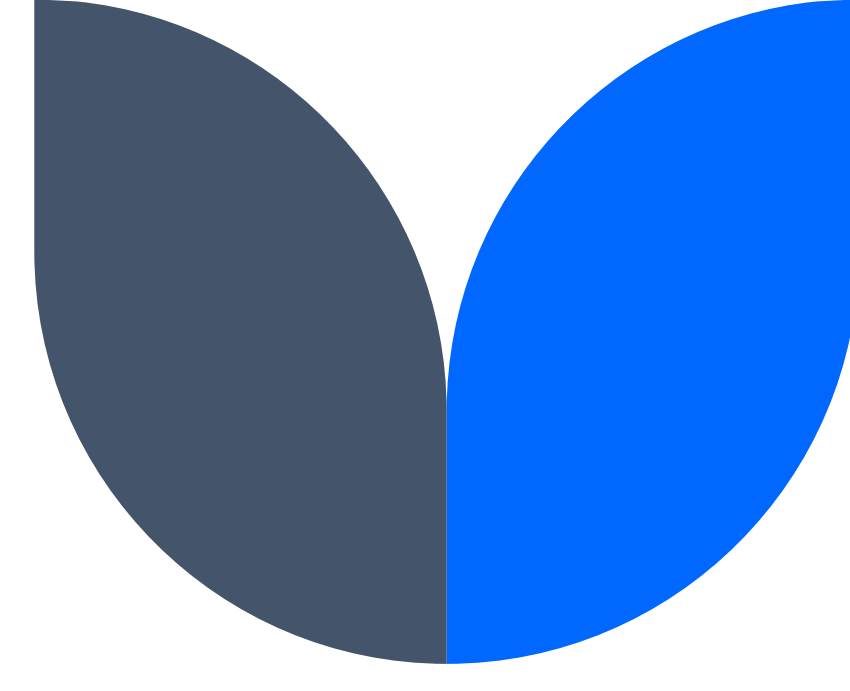

## ScienCV: How to Create and Delegate

Carly Pigg, CRA, CPRA Research Fiscal Analyst LSU Health Sciences Center School of Medicine Dean's Office

### Agenda

Introduction Creating a ScienCV Account Linking ORCID and other Research Accounts Creating a Biographical Sketch Delegating Management of your Account Questions

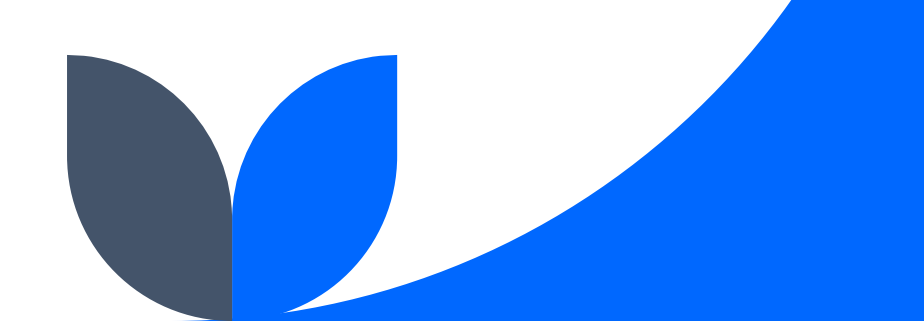

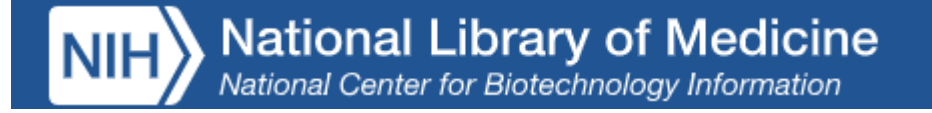

## Introduction

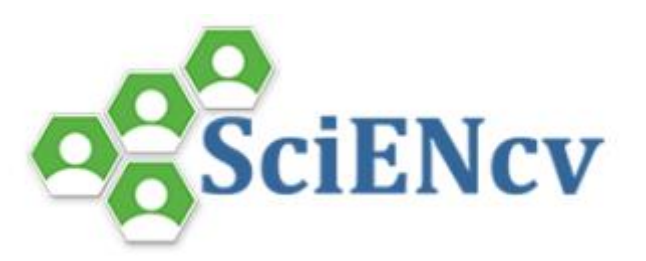

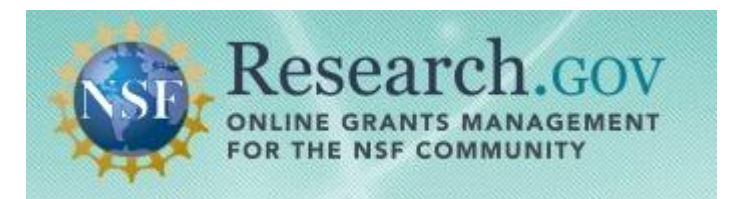

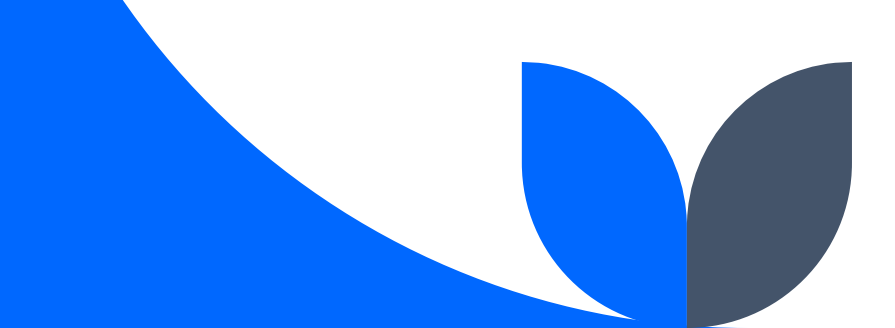

NIH's Adoption of Common Forms for Biographical Sketch and Current and Pending (Other) Support by May 25, 2025 NOT-OD-24-163

NOT-OD-24-163: NIHs Adoption of Common Forms for Biographical Sketch and Current and Pending (Other) Support by May 25, 2025

- Will require the use of SciENcv to complete Common Forms and will produce digitally certified PDF(s) for use in application submission
- Will also require all Senior/Key Personnel to link their ORCID ID to their eRA Commons Personal Profile.
- This Notice is in place for all application types for due dates on or after May 25, 2025.

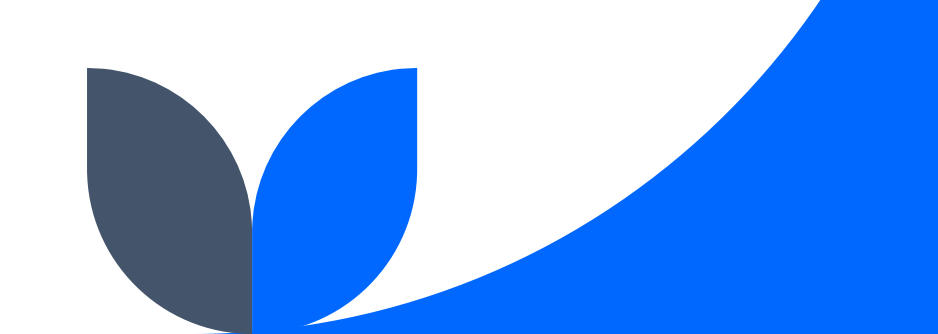

## Creating a SciENcv Account

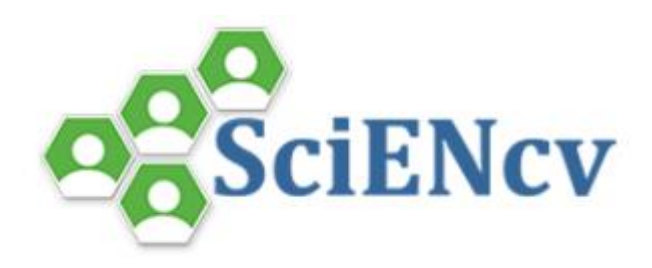

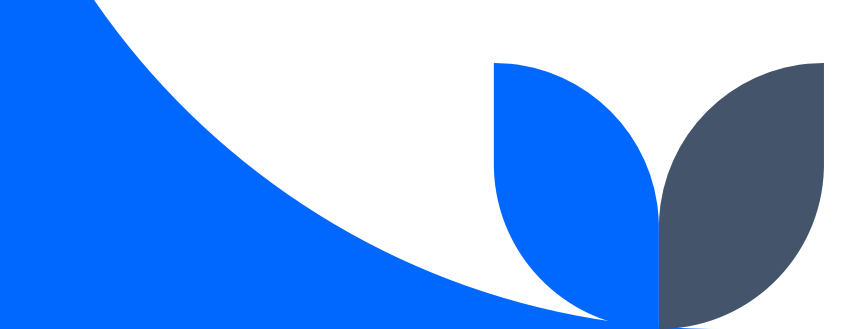

#### **Creating an Account**

- The landing page for SciENcv is as follows: <u>https://www.ncbi.nlm.nih.gov/sciencv/</u>
- For NIH, you will use the **eRA Commons button**

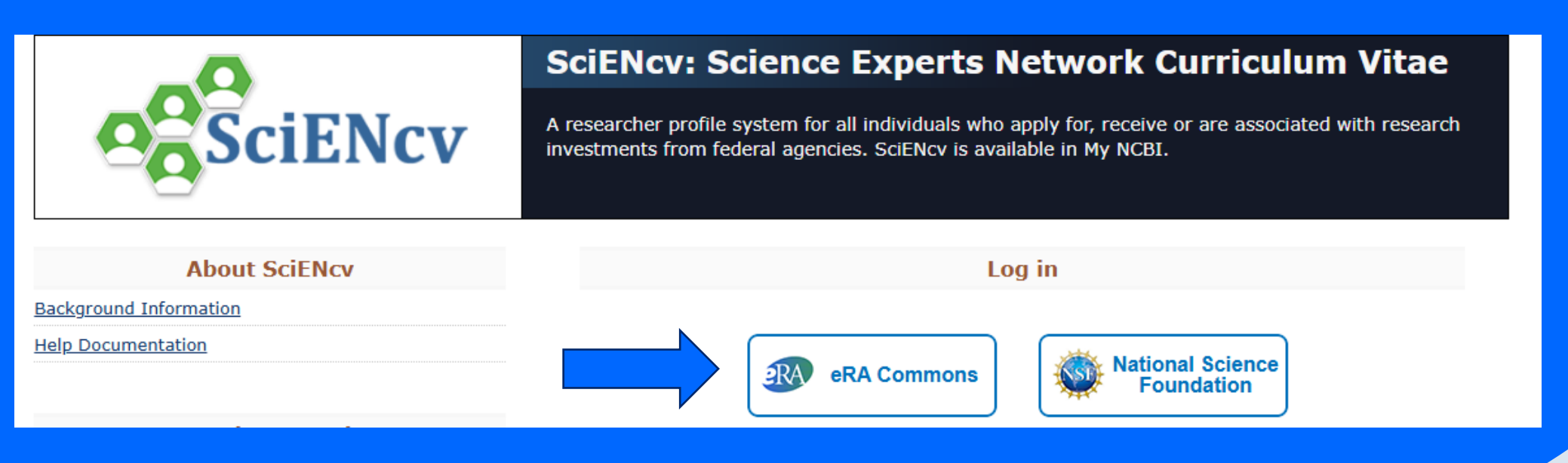

#### **Creating an Account**

- If you are already using Login.Gov to access eRA Commons, you should click the Login.gov button. (1)
- If you haven't started using Login.gov, you will use your <u>eRA Commons login</u> and password to enter and create your account. If it hasn't been linked to your MyNCBI as of yet, it will prompt you to. (2)

|   | Sign in                                                                                   |                                                   |                               |         |
|---|-------------------------------------------------------------------------------------------|---------------------------------------------------|-------------------------------|---------|
|   | Smart Card Login<br>Insert your PIV card into y<br>sign in using your mobile f<br>Sign in | our smart card reader or<br>PIV-D credentials.    |                               |         |
| 2 | PIV-Exempt? Not a PIV Card Ho<br>Username                                                 | Ider? Sign in using your account cree<br>Password | dentials:<br>Forgot Password? | Sign in |
|   | Research<br>Organization                                                                  | or<br>Login.gov                                   | 1                             |         |
|   | Trouble signing in?                                                                       |                                                   |                               |         |

#### **Creating an Account**

• Review and update your profile. Click the **pencil/edit icon** next to **My Profile.** 

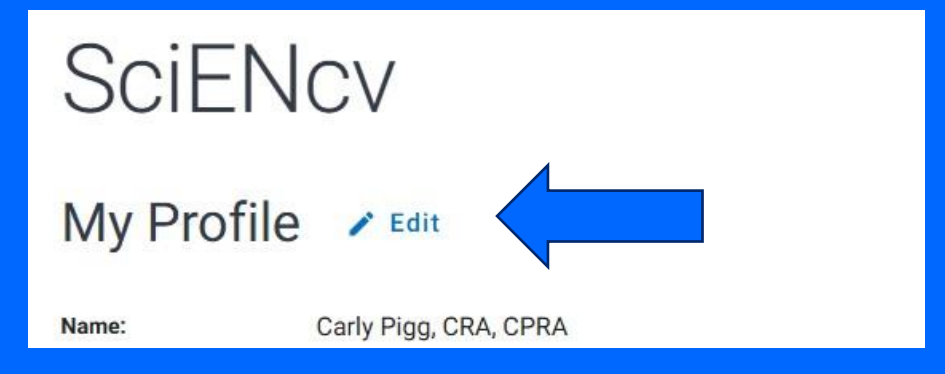

• First and Last Name are required, and you can fill in the other information as needed.

| First Name *         |                    | Last Name *               |    |  |
|----------------------|--------------------|---------------------------|----|--|
| This field is requir | ed.                | This field is required.   |    |  |
| Name Display         | ed As              |                           |    |  |
| Add credentials, if  | desired, e.g., Jea | n Doe, PhD                |    |  |
| Title / Departn      | nent               |                           |    |  |
| Organization /       | Institution        |                           |    |  |
| DRCID ID:            | https://ord        | cid.org/0009-0007-6764-31 | 22 |  |
|                      |                    |                           |    |  |

## Linking ORCID and Other Research Accounts

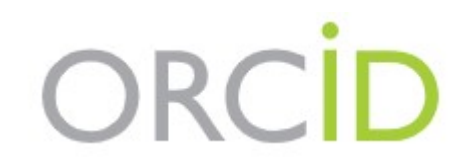

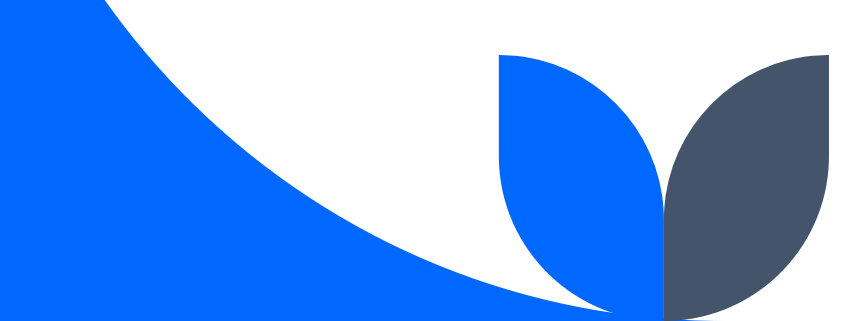

#### Linking ORCID and Other Research Accounts

You will click the <u>pencil/edit</u>icon again next to <u>My Profile.</u>

SciENcv My Profile 🖌 Edit

Name: Carly Pigg, CRA, CPRA

The box shows two options: ORCID ID and NSF ID.

| ORCID ID: | https://orcid.org/0009-0007-6764-3122 |
|-----------|---------------------------------------|
| NSF ID:   | Select here to link your NSF iD       |

#### Showing how to add the NSF ID as an example.

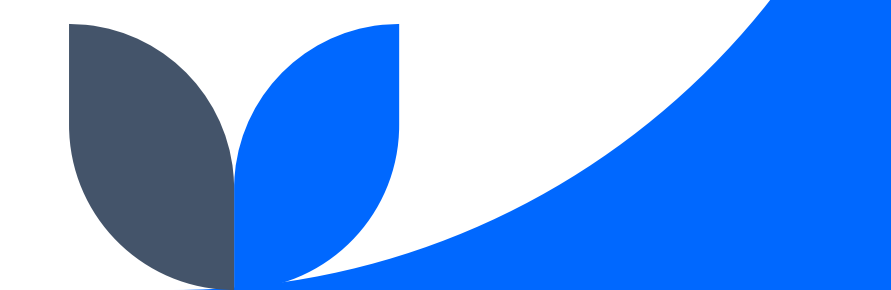

#### Linking ORCID and Other Research Accounts

- 1. Clicking the link will take you directly to the webpage of the account you are trying to add.
- 2. I used the NSF Credentials link.

Once logged in, it brought me back to my SciENcv. It shows under my account settings that my NSF account is now linked.

| 🔒 NSF User Sign In                                                                                  |                                                        |                                                            |
|----------------------------------------------------------------------------------------------------|--------------------------------------------------------|------------------------------------------------------------|
| Choose a secure method to sign in to your NSF                                                       | account in Research.gov                                |                                                            |
| NSF Credentials                                                                                     | Organization Credentials                               | Login.gov Credentials                                      |
| Uses NSF ID or Primary Email address                                                                | Directs you to sign in to your organization            | <ul> <li>Directs you to sign in using login.gov</li> </ul> |
| <ul> <li>Step-by-step verification using your<br/>phone, app, security key or biometrics</li> </ul> | Redirects you back to Research.gov                     | Redirects you back to Research.gov                         |
| Learn more <u>About Research.gov Sign In</u>                                                        | or                                                     | or                                                         |
|                                                                                                    | Select an Option 🔹                                     | <b>UDGIN.GOV</b>                                           |
| Sign In Using NSF Credentials                                                                       | Sign In Using Organization Credentials                 | Sign In Using login.gov Credentials                        |
| New to NSF? Register                                                                                | Don't see your organization? Learn more / Register for |                                                            |

#### Linked Accounts

You can log into your NCBI account via these third parties. Contact the third party about any issues related to logging into any of the accounts below.

| Account                                                  | Email/ID                      | Remove |
|----------------------------------------------------------|-------------------------------|--------|
| eRA Commons                                              | cgerva@lsuhsc.edu             | Ē      |
| ORCID                                                    | 0009-0007-6764-3122           | T      |
| NSF (National Science Foundation ) Researcher Login, USA | cgerva@lsuhsc.edu (logged in) | Ĩ      |

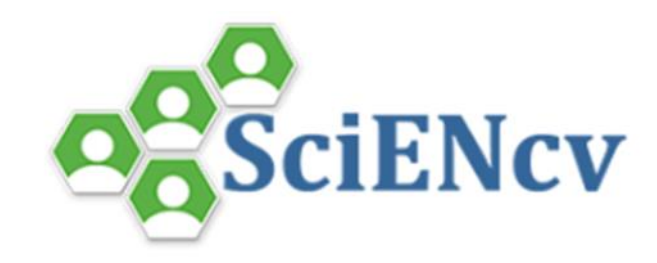

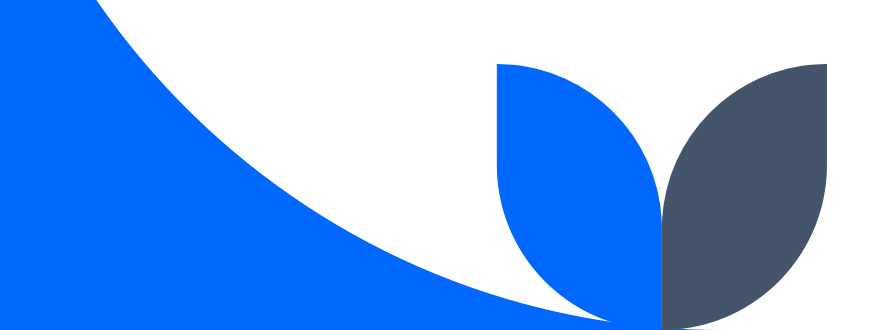

If you don't have a Biographical Sketch created in SciENcv, you will click on the <u>New Document</u> button to create a biographical sketch.

My Documents

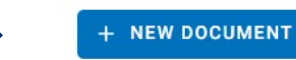

You can also use this to create a secondary document with either a different biographical sketch or one of the other forms available.

| 005        | create a new Document                   |
|------------|-----------------------------------------|
|            | Asterisks (*) indicate required fields. |
|            | Document title *                        |
|            | Document type *                         |
|            | NIH Biosketch                           |
| igg Biogra | NIH Fellowship Biosketch                |
|            | NSF Biographical Sketch                 |
|            | NSF Current and Pending (Other) Support |
|            | IES Biosketch                           |

1. You will name your document and then choose your document type.

2. You will also choose how you plan to import the data for the document you are choosing: external source, existing document, or start with a blank document.

<u>I am going to start with a blank</u> <u>document.</u>

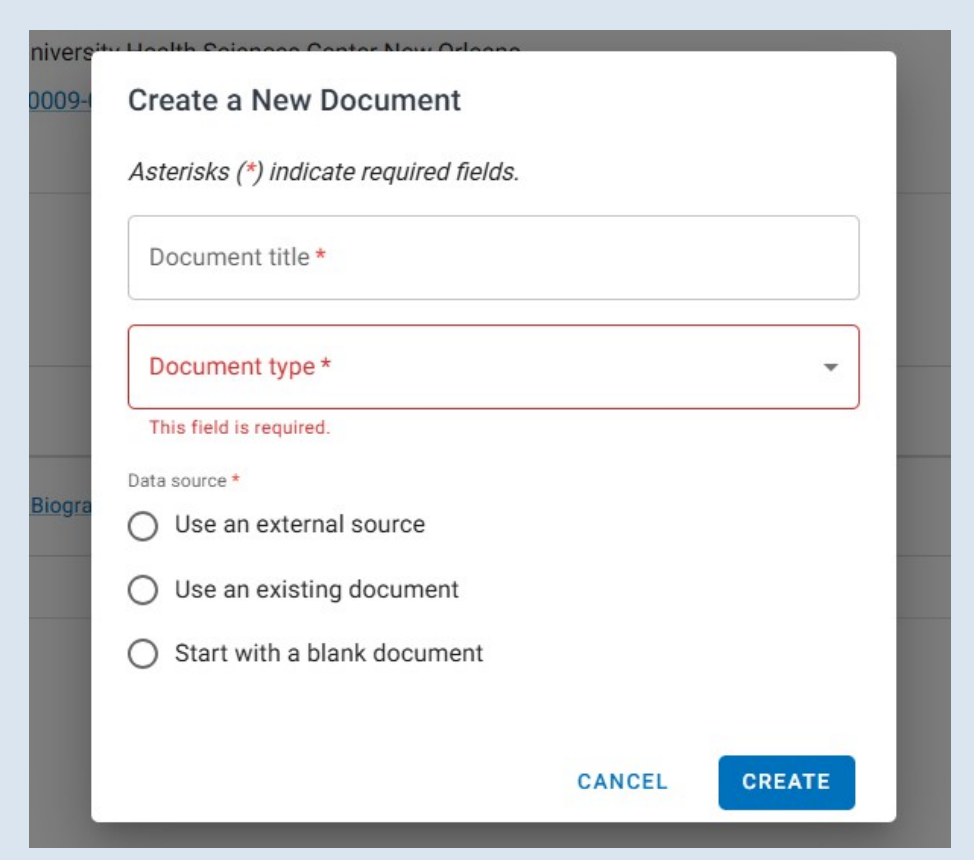

My name and ORCID ID are already populated. We can use that to populate some of the empty sections later.

| NCBI » SciEN               | cv » Carly Biographical Sketch Two                 | SciENcv: About   Using                                                    |
|----------------------------|----------------------------------------------------|---------------------------------------------------------------------------|
| Profile name:              | Carly Biographical Sketch Two [ Edit ]             | Download: PDF Word XMI                                                    |
| Profile type:              | NIH Biosketch NIH Biographical Sketch Instructions |                                                                           |
| ast Updated:               | 24 February 2025                                   |                                                                           |
|                            |                                                    | OMB No. 0925-0001 and 0925-0002 (Rev. 10/2021 Approved Through 01/31/2026 |
| NAME [Edit]<br>Pigg, Carly | I                                                  |                                                                           |
|                            |                                                    |                                                                           |
| RA COMMONS                 | ID ORCID ID                                        |                                                                           |

To add Education/Training, click the <u>add one</u> link and fill in the information. You can save the

one educational experience or add as many as needed.

(Begin with baccalaureate or other initial professional education, such as nursing, include postdoctoral training and residency training if applicable.) You have not listed any degree or training. Please add one.

| eate           | Add new degree           | ×                              | able.) |
|----------------|--------------------------|--------------------------------|--------|
|                | This entry is            | Pegree      Training           |        |
| ten            | School: *                |                                |        |
| rided          | City:                    |                                |        |
| entify         | State/Province:          |                                |        |
| ny cita        | Country:                 |                                |        |
|                | Degree:*                 | Choose a degree 🗸              |        |
| ien            | Field of Study:<br>From: | MM YYYY To: MM YYYY *          |        |
| entif<br>iy em | Save Save & a            | dd another entry <u>Cancel</u> |        |
| 4              |                          |                                | -      |
| 1              |                          |                                |        |

You want to add your Personal Statement. You can copy and paste an existing Personal Statement from a WORD document and then edit within the SciENcv platform.

#### A. Personal Statement

Mrs. Pigg currently has sixteen years of experience working with grants. She has managed several federal and state level grants for two different higher education institutions. She is familiar with the application process for federal grants and was successful in acquiring a \$2.7 million grant from the Department of Labor for Nunez Community College in Chalmette, LA in fall 2012. At Louisiana State University Health New Orleans (LSUHSCNO), she has managed several state and federal grants that include a Louisiana Board of Regents Traditional Enhancement Grant, Health Resources and Service Administration (HRSA) Advanced Nursing Education Workforce grant. two separate Advanced Nursing Education grants. two separate Nursing Education. Practice. Quality. and Retention grants. annual

You can also add up to four publications to your Personal Statement Section. You can pull them in from your My Bibliography or ORCID ID. I am using my ORCID ID. Once selected, click <u>Save Citations</u> and it will show your checked items.

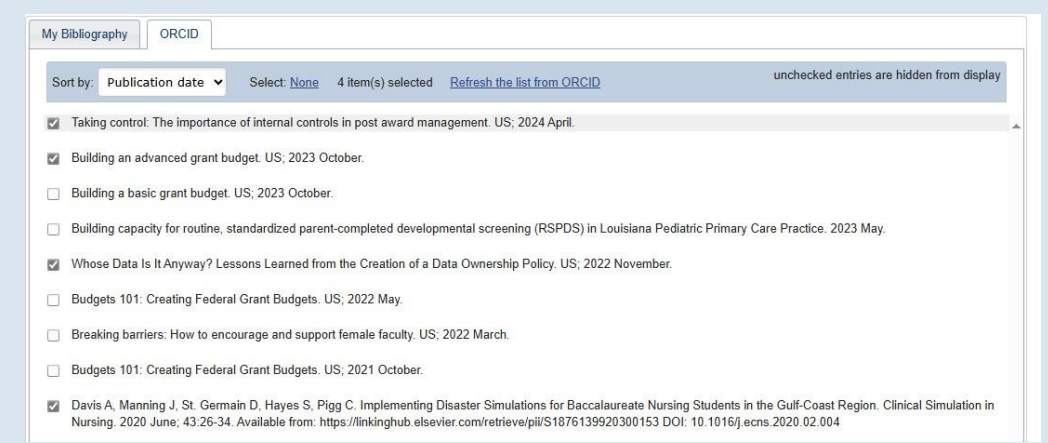

Optional: You may identify up to four peer reviewed publications that specifically highlight your experience and qualifications for this project.

#### [ Select citations ]

Davis A, Manning J, St. Germain D, Hayes S, Pigg C. Implementing Disaster Simulations for Baccalaureate Nursing Students in the Gulf-Coast Region. Clinical Simulation in Nursing. 2020 June; 43:26-34. Available from: https://linkinghub.elsevier.com/retrieve/pii/S1876139920300153 DOI: 10.1016/j.ecns.2020.02.004

Taking control: The importance of internal controls in post award management. US; 2024 April.

Building an advanced grant budget. US; 2023 October.

Whose Data Is It Anyway? Lessons Learned from the Creation of a Data Ownership Policy. US; 2022 November.

You can add your Positions, Scientific Appointments and Honors under <u>Section B</u>. Same as the Education/Training section, you can add one entry or multiple entries.

|       | Add Position or Scientific Appointment                                          | ſ    |                                                                                                    |
|-------|---------------------------------------------------------------------------------|------|----------------------------------------------------------------------------------------------------|
| Ар    | * required field                                                                | en   | Add honors X                                                                                                    |
| роіт  | From: * YYYY To: YYYY (leave blank for present positions)                       | :, ( | * required field                                                                                                    |
| al Ar | Position title: *                                                               |      | Honor: *                                                                                                    |
|       | Organization: *                                                                 |      | Processing the second second sec |
| Pleas | add a level                                                                     |      | By Organization: *                                                                                                    |
| _     | City: State: 🗸                                                                  | 'n-  | Year: * VVVV To: VVVV (ontional for data ranges)                                                                                                    |
|       | Country:                                                                        |      | 10. ITTT [Optional, for date ranges]                                                                                                    |
| nce   | <ul> <li>Use this entry as the position title and current employment</li> </ul> |      | Save Save & add another entry Cancel                                                                                                    |
| lick  | Save & add another entry Cancel                                                 |      |                                                                                                    |

#### **B.** Positions, Scientific Appointments and Honors

You can add your Contribution to Science under <u>Section C.</u> You can add up to five contributions and four citations per contribution. To add more than one contribution, click the **Add another contribution link**.

C. Contribution to Science [Done] You can add up to 5 contributions. Drag and drop tabs to rearrange. Add another contribution

You can type directly into the Contribution Description or copy and paste from a WORD document. You can select Citations from your My Bibliography or from your ORCID ID. I chose from my ORCID ID tab.

|                                                                                                    | C. Contribution to Science [Edit section]                                                                            |
|----------------------------------------------------------------------------------------------------|----------------------------------------------------------------------------------------------------|
| Description                                                                                                    | Description                                                                                                    |
| Contribution to the knowledge of the field of research administration                                                             | Contribution to the knowledge of the field of research administration                                                |
| Citations [Save citations]<br>Please include up to four citations that are relevant to this contribution.                         | <b>Citations</b><br>a. Taking control: The importance of internal controls in post award management. US; 2024 April. |
| My Bibliography ORCID                                                                                                    | b. Whose Data Is It Anyway? Lessons Learned from the Creation of a Data Ownership Policy. US; 2022 November          |
| Sort by: Publication date V Select: None 3 item(s) selected Refresh the list from ORCID unchecked entries are hidden from display | c. I Have a Sub-Recipient: Basic Steps of Sub-Recipient Monitoring. US; 2020 October.                                |
| Z Taking control: The importance of internal controls in post award management. US; 2024 April.                                   |                                                                                                    |

## Delegating Management of Your Account

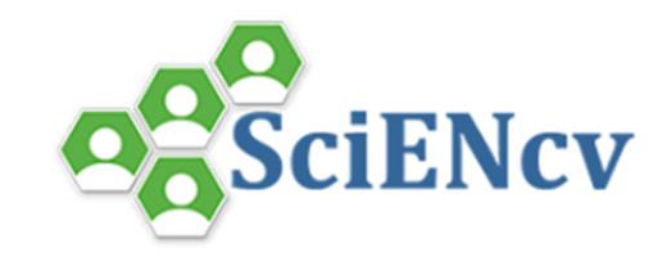

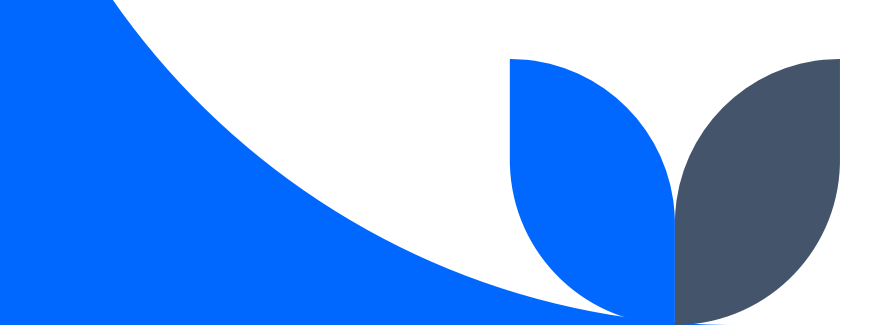

#### **Delegating Management of Your Account**

- 1. You can easily delegate management of your SciENcv account to an Assistant, Coordinator, or Business Manager. On your main SciENcv page, click your <u>email</u> address in the top right-hand corner of the screen.
- 2. From there, choose **Account Settings.**
- 3. Scroll to the bottom of the page to the Delegates heading. Click the <u>Add</u> <u>delegate</u> button.
- 4. Enter the email address of the person you wish to give delegation authority to. Click **Save** and this person should receive an email notifying them of their access. They will need to click the link in that email to activate their access. If they do not have a My NCBI account, they will be prompted to create one.

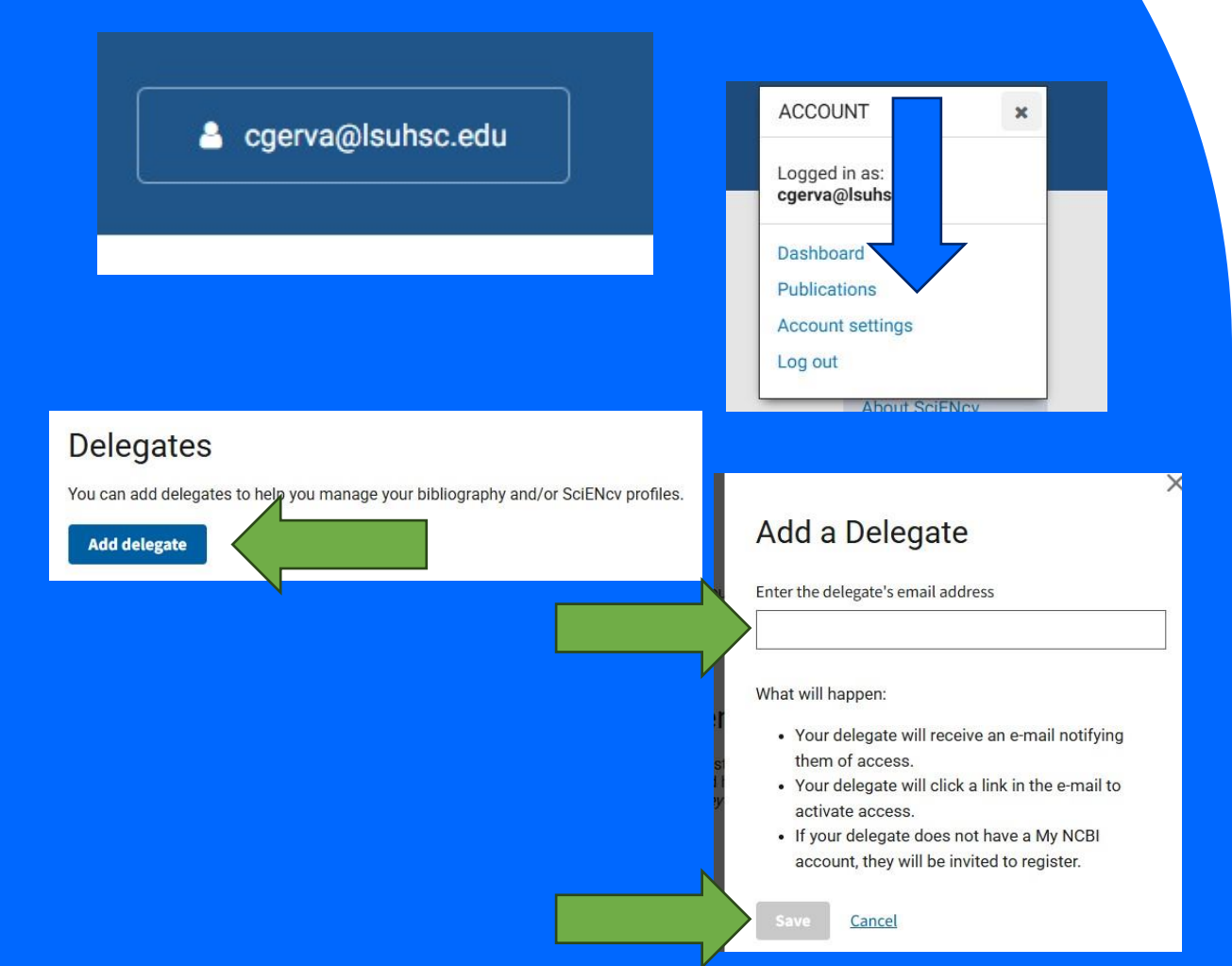

## Questions

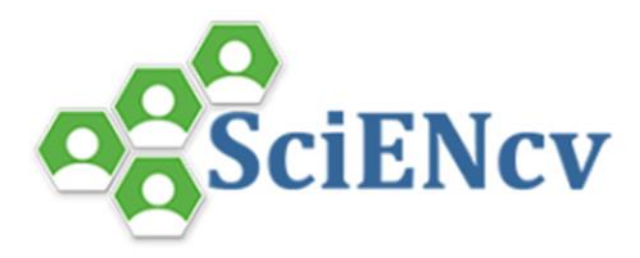

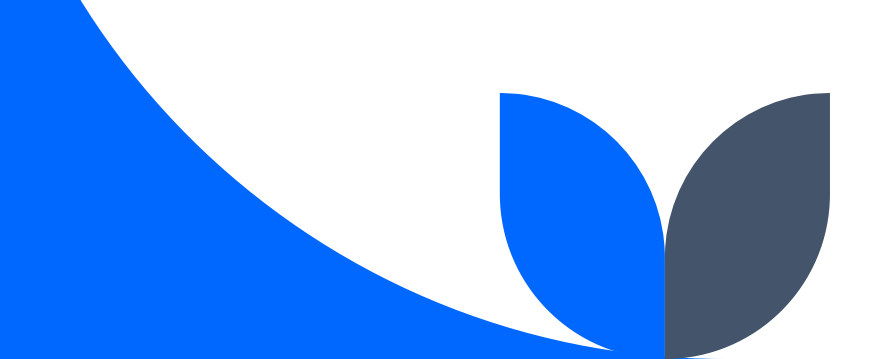

## Resources

- 1. SciENcv Help Manual: <u>https://www.ncbi.nlm.nih.gov/books/NBK154494/</u>
- 2. Videos
  - 1. SciENcv Tutorial: <u>https://www.youtube.com/watch?v=eGyHX85DIcE</u>
  - 2. Integrating with ORCID: <a href="https://www.youtube.com/watch?v=G\_cKSRr7TJ4">https://www.youtube.com/watch?v=G\_cKSRr7TJ4</a>

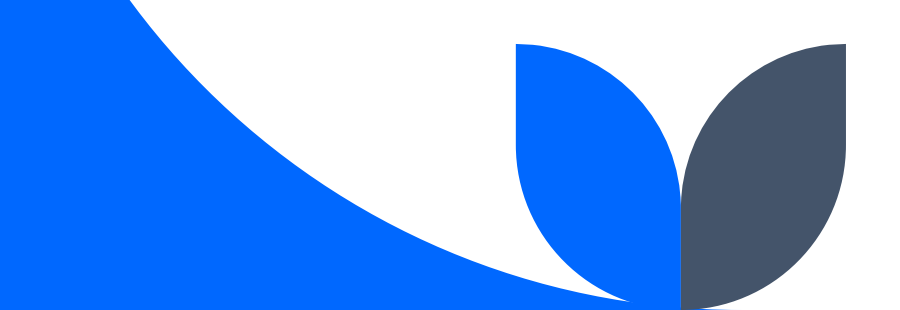

# Thank you

Carly Pigg, CRA, CPRA Research Fiscal Analyst 504-568-4439 cgerva@lsuhsc.edu

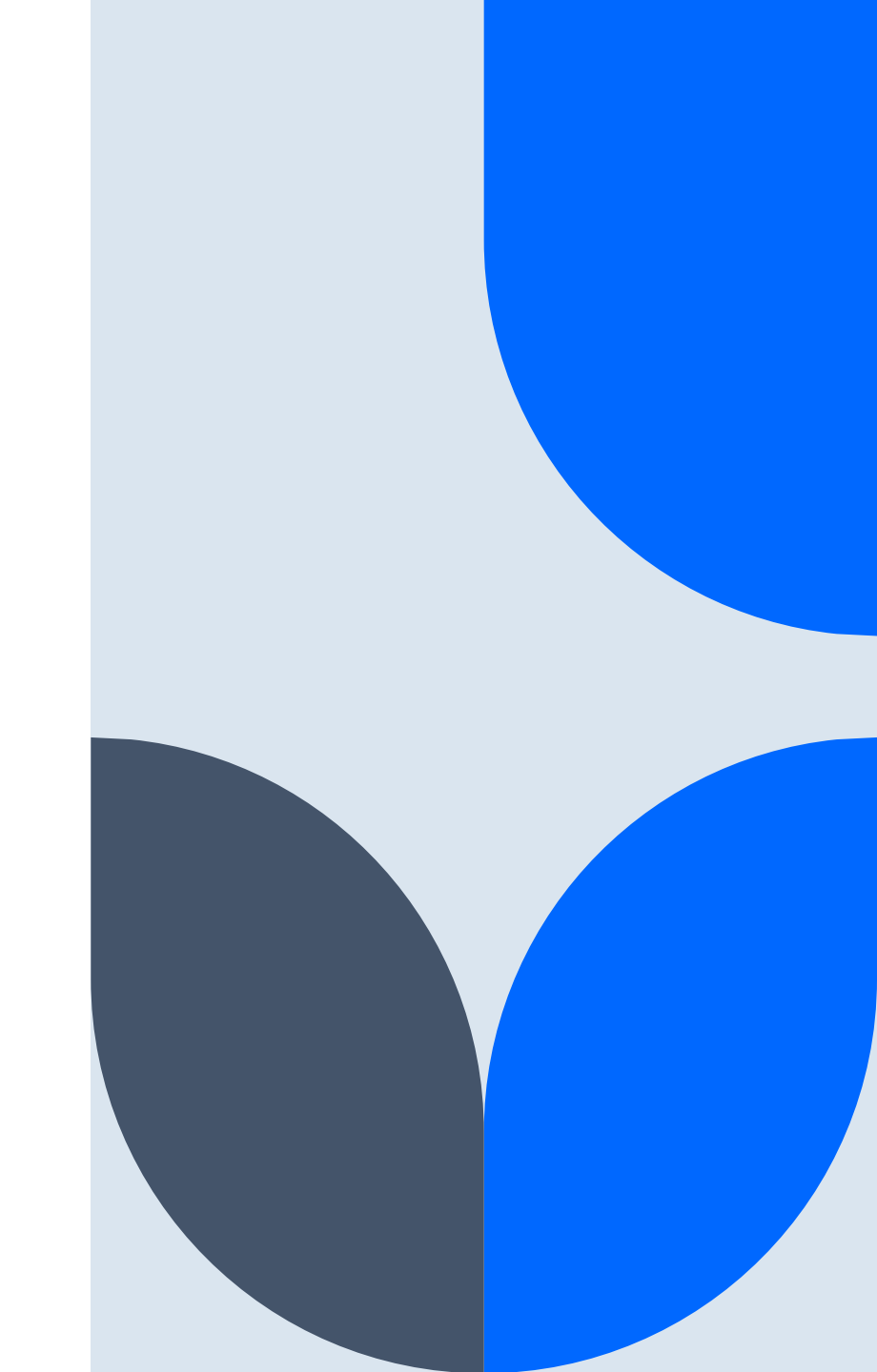